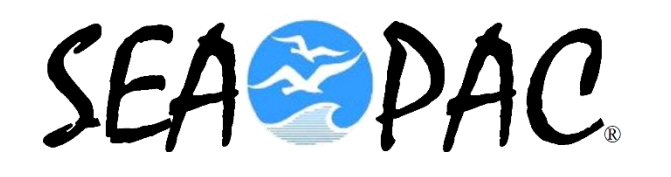

### WHITE LIST, BLACKLIST AND SPAM CONTROL WITH WINLINK

### **KB7RHI**

### **Winlink SPAM control**

- Winlink uses a mail filter to prevent SPAM
- Internet messages coming from outside of Winlink, into the Winlink system can happen one of two ways
- The "Subject" line of the message must include the character string "WL2K"

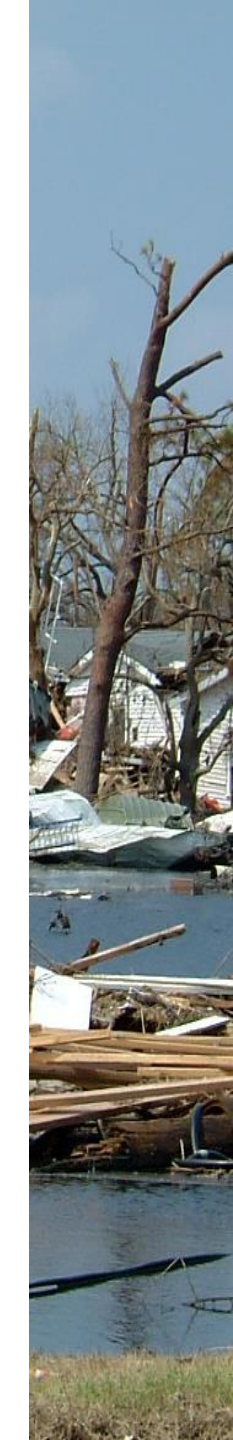

### **Subject line example**

- Subject://WL2K (then normal subject information)
- If this is done by an internet user who wishes to send to a Winlink account, the mail filter will let the message pass to the CMS, to be held for delivery to the Winlink user

### Exceptions to the "WL2K" Subject line method

 Any message sent from saildocs.com, sailmail.com and certain other domains will be accepted unconditionally

### Each Winlink account has a Whitelist

- How does an address get added to my Whitelist? (Ok to send me a Winlink message, not stopped by the spam filter)
- Each message you send from your Winlink account to an internet address recipient, their address will be added to your Whitelist
- Addresses added to your Whitelist stay until purged after a certain time of no use, currently addresses stay in your Whitelist for 6 months

## Whitelist account management

- You can manage your Whitelist from your account accessed online at the Winlink Website
- Go to the Winlink website, you will find "My Account" in the upper left of the page...click on this and log in
- Then click on "My ACCEPTLIST" found on the left side

### The ACCEPTLIST will look like this...you will see your accepted internet email addresses here

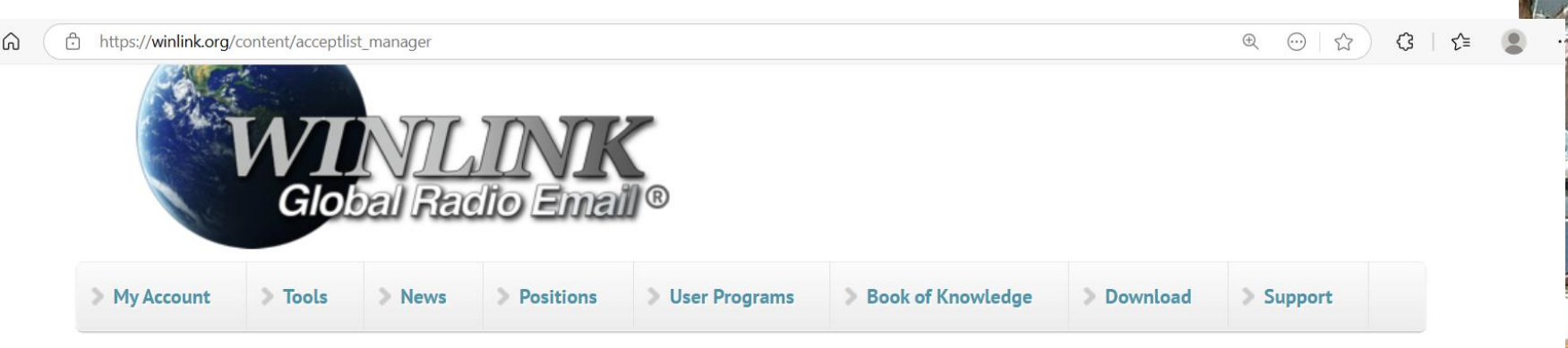

#### ACCEPTLIST Manager

This form permits you to add or change internet-based addresses (name@domain.com) or entire domains (@domain.com) to your anti-spam accept/deny list (your "ACCEPTLIST"). You can also manage your list using your radio client with command messages as described <u>in this article</u>. This information is also found in the Winlink Catalog (available on-air as item SPAM.CONTROL in the WL2K\_HELP category).

. . .

### You can address messages from your Winlink account with special instructions

Email to the Winlink system

To: <u>SYSTEM@winlink.org</u> Subject: ACCEPTLIST In the **body of the message** you can send the following commands

### Winlink ACCEPTLIST Commands

- \* LIST: [will return a list of all entries]
- ACCEPT: <u>name@somewhere.com</u> [will allow messages from this internet email address]
- REJECT: <u>name@somewhere.com</u> [will reject any messages from this email account]
- DELETE: <u>name@somewhere.com</u> [will remove this email address from your ACCEPTLIST]

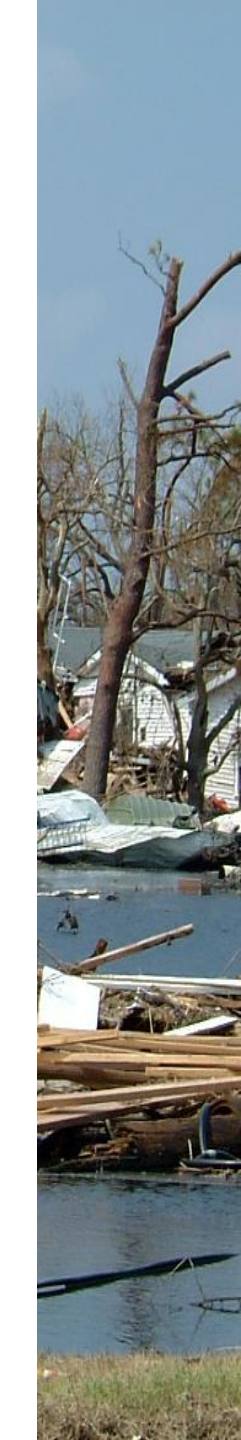

# For further information on this topic

- Go to the Winlink.org website
- \* Then select "Book Of Knowledge"
- Scroll down to "HOW-TO Recipes"
- Scroll down alphabetically to "How to Manage your ACCEPTLIST..."